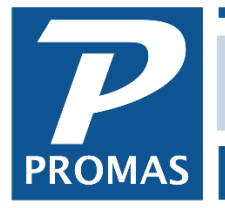

Property Management Solutions for Over 30 Years

## Overview

This document explains entering receipts from tenants and depositing to the bank.

Recording and depositing receipts are two separate steps. Each payment needs to be entered through AR, Tenant Receipts or AR, Ledger Receipts. The receipts then need to be recorded on a deposit slip that is taken to the bank and recorded as such in PROMAS.

## **Record the Receipts**

- 1. Assemble the checks and other payments
- 2. Determine the total amount of the items that will be on one deposit slip
- 3. Enter the receipts in AR, Tenant Receipt and AR, Ledger Receipt using the <New> button to record each transaction to bring up the Tenant Receipt screen again for the next entry.

| Tenant Re        | eceipt |                 |               |         |                  |                    |               |
|------------------|--------|-----------------|---------------|---------|------------------|--------------------|---------------|
| <u>D</u> ate     | 12/3/2 | 018 5           |               |         | Receipt <u>#</u> | 281214QSHJ         | Currency      |
| <u>U</u> nit     | OAK21  | 18: 2118 Oak 9  | Street        |         | <b>&gt;</b> 🔁    |                    |               |
| <u>T</u> enant   | ROD: J | lerry and Karyl | Rodriguez     |         | <b>&gt;</b> 🕞    | Current Charges Ow | ved \$980.00  |
| Bank             | CHECK  | ING: Bank Acco  | ount Checking |         | > 🕞              | Starting Open Cree | dits          |
| Payment          | 980.00 |                 | X Distribute  | Prorate |                  | Current Charges P  | aid \$980.00  |
| Discount         |        | ·               | Apply Open    | Credits |                  | Discounts Giv      | /en           |
| Momo             |        |                 |               |         |                  | New Charges P      | aid           |
| Comment          |        |                 |               |         |                  | Final Open Cred    | dits          |
| comme <u>n</u> t |        |                 |               |         |                  |                    |               |
|                  |        |                 |               |         | $\sim$           |                    |               |
| Due Date         | C      | harge           |               | Owed    | Apply to (       | Charge             |               |
| 12/1/2018        |        | Rent            |               |         | \$9              | 80.00 Amount       | \$980.00 Skip |

If the receipt is in the form of cash, mark the Currency checkbox.

| ļ | Tenant Re       | ceipt   |         |         |                     |                |         |                  |                      |                 |         |              |
|---|-----------------|---------|---------|---------|---------------------|----------------|---------|------------------|----------------------|-----------------|---------|--------------|
|   | <u>D</u> ate    | 12/19/2 | 2018    | 15      |                     |                |         | Receipt <u>#</u> | 290205JZRU           |                 | X Curr  | ency 🔶       |
|   | <u>U</u> nit    | MAIN2:  | 12: 212 | Main S  | Street              |                |         | s 🔁              |                      |                 |         |              |
|   | <u>T</u> enant  | GURO:   | Edward  | d & Mar | rianne Guro         |                |         | <b>&gt;</b> 🕞    | Current Ch           | arges Owed      |         | \$25.00      |
|   | <u>B</u> ank    | CHECK   | ING: Ba | nk Acco | ount Checking       | 9              |         | <b>&gt;</b>      | Starting C           | Open Credits    | ;       |              |
|   | <u>P</u> ayment |         |         | \$25.00 | 🔀 Dist <u>r</u> ibu | ite            | Prorate |                  | Current C            | harges Paid     |         | \$25.00      |
|   | Discount        |         |         |         | Apply O             | <u>)</u> pen C | redits  |                  | Disc                 | counts Given    |         |              |
|   | Memo            |         |         |         |                     |                |         |                  | New C                | harges Paid     |         |              |
|   | Comment         |         |         |         |                     |                |         | ^                | Final C              | Open Credits    | 5       |              |
|   |                 |         |         |         |                     |                |         | ~                |                      |                 |         |              |
|   | Due Date        | Ch      | arge    |         |                     |                | Owed    | Apply to (       | Charge               |                 |         |              |
|   | 12/18/201       | 8 15    | Keys    |         |                     |                |         | \$               | 25.00 <u>A</u> mount |                 | \$25.00 | <u>S</u> kip |
|   | Pay to          | Ledger  | CLAY    | TON: F  | Frederick Cla       | ayton          |         | <u>E</u> dit     |                      | Disput <u>e</u> | d       |              |
|   |                 |         |         |         |                     |                |         |                  |                      |                 |         |              |

The PROMAS Landlord Software Center • 703-255-1400 • www.promas.com

## Record the Deposit

- 1. After recording the last item, click the Deposit Receipts button or go to GL, Deposit Receipts
- 2. Select the bank account
  - a. All the receipts entered will display with a check in the [Mark] checkbox. This means they are marked for deposit and are part of the [Total Marked] amount in the upper right. If any were marked Currency when posted, they will display Cash in the Description field.

| Deposit [              | <u>)</u> ate | 2/5/2019 🔢 🗌 Shr            | o <u>w</u> All Undepos | ited Receipts                       | Tota                   | al Marked    | \$4,500.00          |  |
|------------------------|--------------|-----------------------------|------------------------|-------------------------------------|------------------------|--------------|---------------------|--|
| E                      | ank          | CHECKING: Bank Account Chec | king                   | <b>&gt;</b>                         | Tota                   | al Deposit   | \$0.00              |  |
| <u>T</u> otal Deposit  |              | \$0.00                      |                        | DIFFERENCE \$4,500.00               |                        |              |                     |  |
| <u>M</u> emo           |              |                             |                        | Mar <u>k</u> All <u>S</u> tart Over |                        |              |                     |  |
| Comme <u>n</u> t       |              |                             |                        | ^                                   | Void and <u>R</u> epla |              | Highlighted Receipt |  |
|                        |              |                             |                        | Edit Highlighted Receipt            |                        |              |                     |  |
|                        |              |                             |                        | $\sim$                              | Dis <u>a</u> ble M     | arking Wh    | en Row Clicked      |  |
| Date                   | Des          | scription                   | Memo                   |                                     | Amount                 | Mark         |                     |  |
| 12/19/2018             | >            | Cash: GURO: Edward & Mari   | anne Guro              |                                     |                        |              | \$25.00             |  |
| 12/3/2018              |              | GURO: Edward & Marianne (   |                        |                                     |                        | \$950.00 🗙 🔶 |                     |  |
| 12/3/2018              |              | ROD: Jerry and Karyl Rodrig |                        |                                     |                        | \$980.00     |                     |  |
| 12/3/2018              |              |                             |                        |                                     |                        | ¢1 140 00 🔽  |                     |  |
| 12/3/2018<br>12/3/2018 |              | BRUNO: Joseph P. Bruno      |                        |                                     |                        |              | \$1,140.00 K        |  |

3. If the receipts were entered by different users, mark the "Show All Undeposited Receipts" checkbox.

| Deposit Slip          |                                                                                                    |
|-----------------------|----------------------------------------------------------------------------------------------------|
| Deposit <u>D</u> ate  | 12/3/2018 II Undeposited Receipts Cotal Marked \$3,070.00                                                                                                    |
| <u>B</u> ank          | CHECKING: Bank Account Checking VI Solution Solution Solu |
| <u>T</u> otal Deposit | \$0.00 DIFFERENCE \$3,070.00                                                                                                    |

- 4. Verify that the Total Marked amount matches the total you calculated
- 5. If it doesn't match, make the necessary changes so it does (see below)
- 6. Double click in the Total Marked field to enter that amount in the Total Deposit field.
- 7. Click <Print> to print a deposit slip and a report or <Report> to print the report.
- 8. Click <Post>

## Amounts do not match

If there are many line items on the deposit it may be easier to print the report and then figure out which ones don't match. Compare the line items and make whatever transaction adjustments are necessary to get the amounts to match. This may include:

- posting a missing receipt
- voiding a receipt entered with the wrong amount and re-entering it
- skipping a receipt that is not on that deposit slip